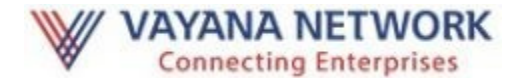

# Integration to Vayana Network GSP

# via SAP Cloud Platform Integration Service

PROPRIETARY TO VAYANA NETWORK

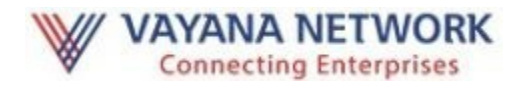

# Pre-requisites for Vayana clients from Vayana:

- Content package (.zip file) for setting up the Integration Flow from SAP DCS to Vayana Network GSP
- Client ID for production setup
- Vayana Network GSP server certificate
- Production system URLs of Vayana Network GSP
- RSA private and public key pair (size=2048 bit)

# **Setup Steps**

- Following documents shall be available to help you get started with setting up SAP DCS integration with Vayana Network GSP:
  - Content package (.zip file)
  - SAP's Guide for GSP Setup (DCS\_GSP\_Setup\_Documentation.pdf)
  - Vayana Network GSP Process Note (this document)
  - Client ID application details (ASP\_User\_Details.xlsx excel file for submission of details needed for Client ID application)
  - Onboarding Form (excel file for submission of billing details)
- Client shall submit the details to Vayana Network GSP Support team (<u>gsp-support@vayana.com</u>) for seeking Client ID issuance
- Vayana Network GSP Support team shall submit the details to GSTN<sup>1</sup> for issuance of Client ID
- Client ID issued by GSTN shall be shared with<sup>2</sup> Vayana Network GSP Support team and/or Client
- Client to generate a RSA key pair using Java Keystore. Refer "Generate a public-private keypair" section for the detailed steps.
- Client to submit its Client ID and RSA public key to Vayana Network GSP Support team (<u>gsp-support@vayana.com</u>)
- Client uses the content package (.zip file) to setup the integration flow between SAP DSC and Vayana Network GSP, by referring SAP's guide for GSP Setup and Vayana Network GSP Process Note

<sup>&</sup>lt;sup>1</sup> Details on process for production Client ID issuance are awaited from GSTN

<sup>&</sup>lt;sup>2</sup> Detailed process for Client ID issuance yet to be outlined by GTSN. Client ID may either be shared with GSP or directly with applicant.

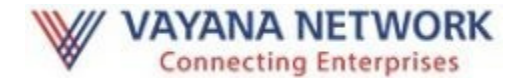

### Generate a public-private key pair

This is required for VayanaGSP to authenticate the ASP. The private key will be used by your ASP application. The public key will be used by VayanaGSP to authenticate the ASP.

SAP ASP requires the private key to be in Java Keystore format. Hence we will use an to called "KeyStore Explorer" to generate our keypair in JKS format and then export the public key to be shared with VayanaGSP. You will require JRE to be installed for this tool to work.

1) Download and install Oracle JRE -<u>http://www.oracle.com/technetwork/java/javase/downloads/jre8-downloads-</u> 2133155.html

2) Download and install KeyStore Explorer - <u>http://keystore-explorer.org/downloads.html</u>

3) Start Keystore Explorer and follow the process below to generate your keypair and export the public key

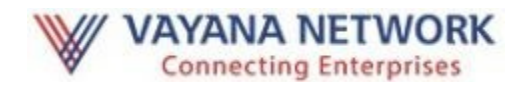

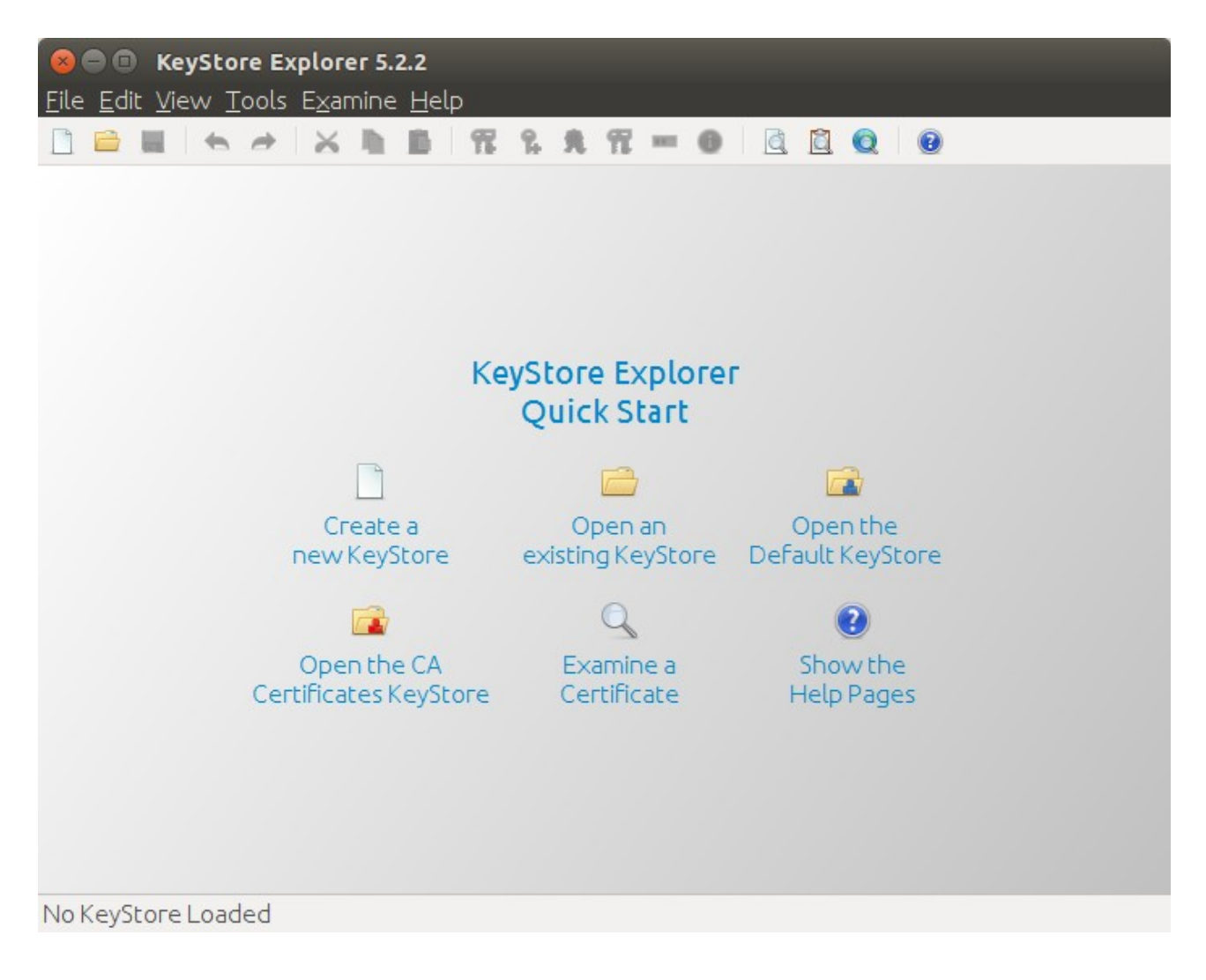

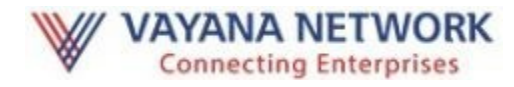

Click on "Create a new KeyStore", select "JKS" and save it as "vayanagsp\_iflow.jks"

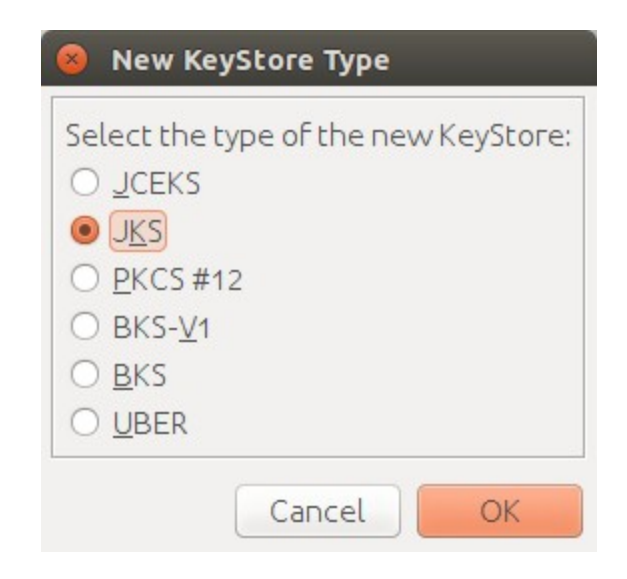

When prompted provide a password and remember this password, since it will be required during configuration in your SAP ASP integration flow setup.

Use "Tools" menu, to "Generate a keypair" of type"RSA" and key size=2048

| • RSA         | Key Size:   | 2,048      | * |
|---------------|-------------|------------|---|
| 0 <u>D</u> SA | Key Size:   | 1,024      | * |
| ○ <u>E</u> C  | Set:        | ANSI X9.62 | ~ |
| Na            | amed Curve: | c2tnb191v1 | V |

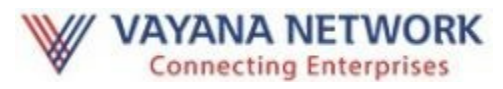

| 😣 Generate Key Pai   | r Certificate           |
|----------------------|-------------------------|
| Version:             | O Version 1 🖲 Version 3 |
| Signature Algorithm: | SHA-256 with RSA 🔹      |
| Validity Period:     | 1 🗘 Year(s) 💌           |
| Serial Number:       | 1501255673              |
| Name:                |                         |
|                      | Add Extensions          |
|                      | Cancel OK               |

Click on the "Book" icon against the "Name" field and fill up the details

| 😣 Name                  |                             |
|-------------------------|-----------------------------|
| Common Name (CN):       | <your name=""></your>       |
| Organization Unit (OU): | <your department=""></your> |
| Organization Name (O):  | <your company=""></your>    |
| Locality Name (L):      | <your city=""></your>       |
| State Name (ST):        | <your state=""></your>      |
| Country (C):            | IN                          |
| Email (E):              | <your email=""></your>      |
|                         | Cancel OK                   |

Provide an "alias" (required by Java Keystore) and note down this value, since it will be required during SAP ASP Integration flow setup.

| 😣 New Key Pair    | Entry Alias    |    |
|-------------------|----------------|----|
| Enter Alias: vaya | anagsp_authkey |    |
|                   | Cancel         | OK |

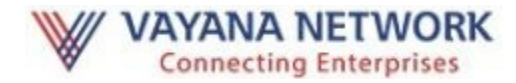

Earlier you were prompted for a keystore password (required to open this JKS file next time).

Now you will be prompted for keypair password. Note down this value as well. You can keep this password same as the password for JKS.

| 😣 New Key Pair Entry Password |           |  |  |  |
|-------------------------------|-----------|--|--|--|
| Enter New Password:           | ******    |  |  |  |
| Confirm New Password:         | *****     |  |  |  |
|                               | Cancel OK |  |  |  |

Save the keystore file.

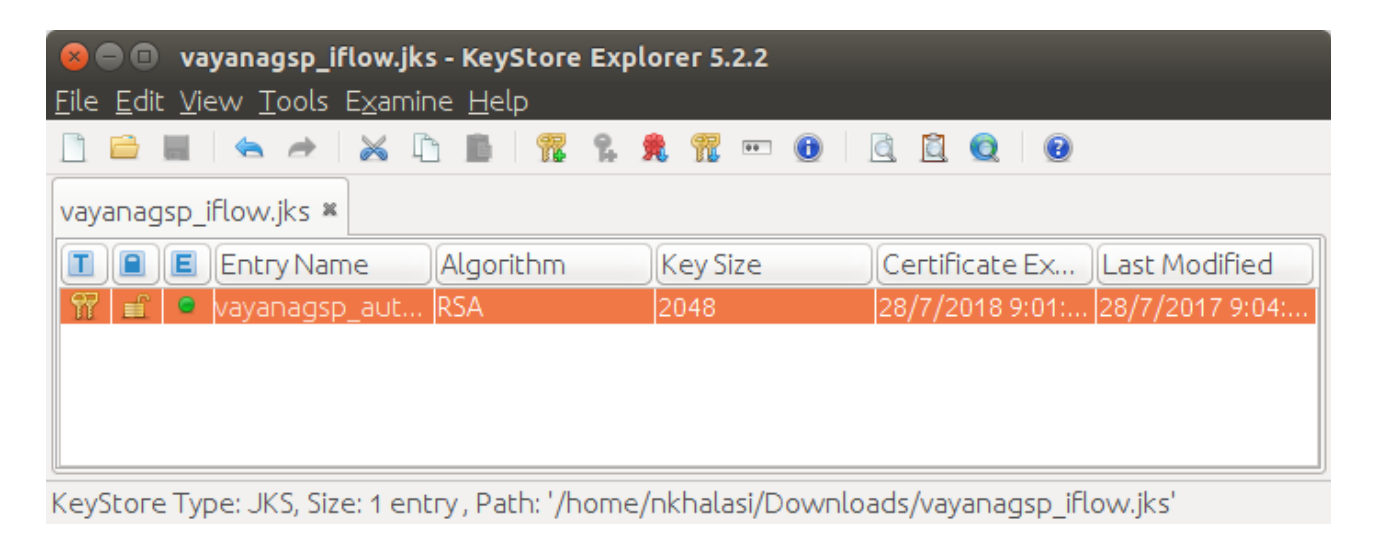

Right click on the keypair entry -> Export -> Export Public Key

Change the name to "publickey.txt"

| Export Public Key as OpenSSL from KeyStore Entry 'vayanagsp_authkey' |             |                                        |        |                |
|----------------------------------------------------------------------|-------------|----------------------------------------|--------|----------------|
|                                                                      | PEM:        |                                        |        |                |
| E                                                                    | xport File: | /home/nkhalasi/Downloads/publickey.txt |        | Browse         |
|                                                                      |             |                                        | Cancel | <u>E</u> xport |

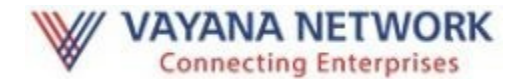

Click on "Export" and the file will be saved in the location you selected.

Share the publickey.txt and your client ID with VayanaGSP team for enabling your access.

#### VayanaGSP Configuration Parameters

#### Sandbox Environment

vayana\_gstn\_ret: https://yoda.api.vayanagsp.in/gus/taxpayerapi/v0.3/returns vayana\_gstn\_auth: https://yoda.api.vayanagsp.in/gus/taxpayerapi/v0.2/authenticate vayana-clientid: <as received from GSTN> vayana-client-secret: <as received from GSTN> vayanapkalias: <as noted during keypair generation, e.g vayanagsp\_authkey in the screenshots above> gspurl: https://yoda.api.vayanagsp.in/gus Vayana\_ping : https://yoda.api.vayanagsp.in/gus/ping

#### **Production Environment**

vayana\_gstn\_ret: https://api.gsp.vayana.com/gus/taxpayerapi/v0.3/returns vayana\_gstn\_auth: https://api.gsp.vayana.com/gus/taxpayerapi/v1.0/authenticate vayana-clientid: <as received from GSTN> vayana-client-secret: <as received from GSTN> vayanapkalias: <as noted during keypair generation, e.g vayanagsp\_authkey in the screenshots above> gspurl: https://api.gsp.vayana.com/gus Vayana\_ping: https://api.gsp.vayana.com/gus/ping